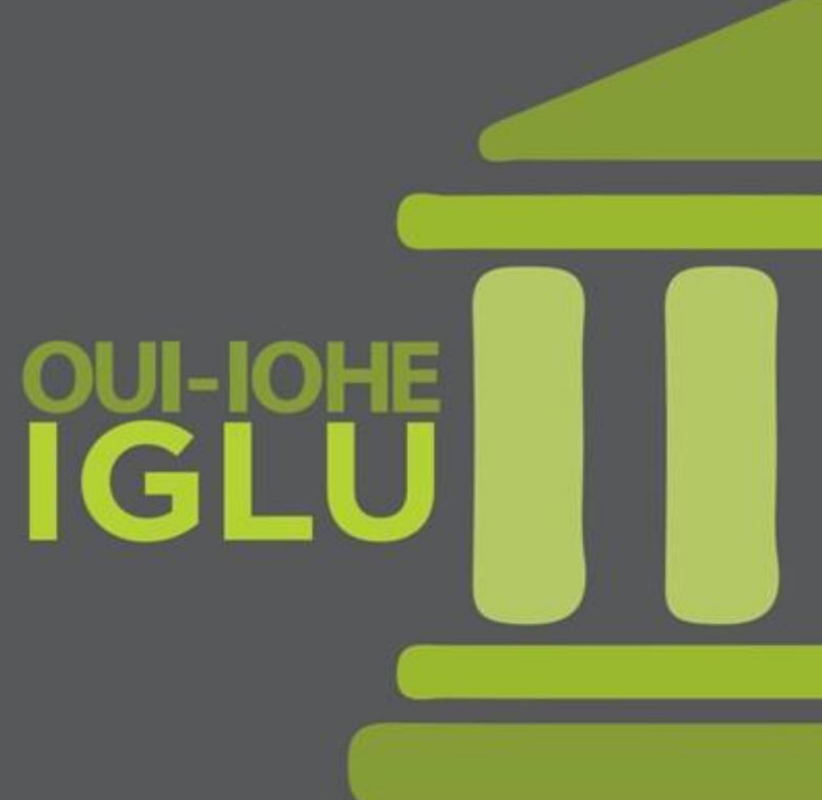

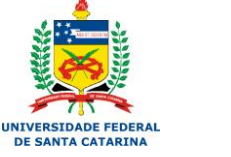

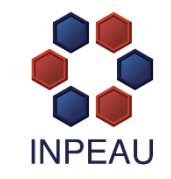

## CURSO IGLU BRASIL 2016

para DIRIGENTES UNIVERSITÁRIOS

# **ACESSO AO MOODLE**

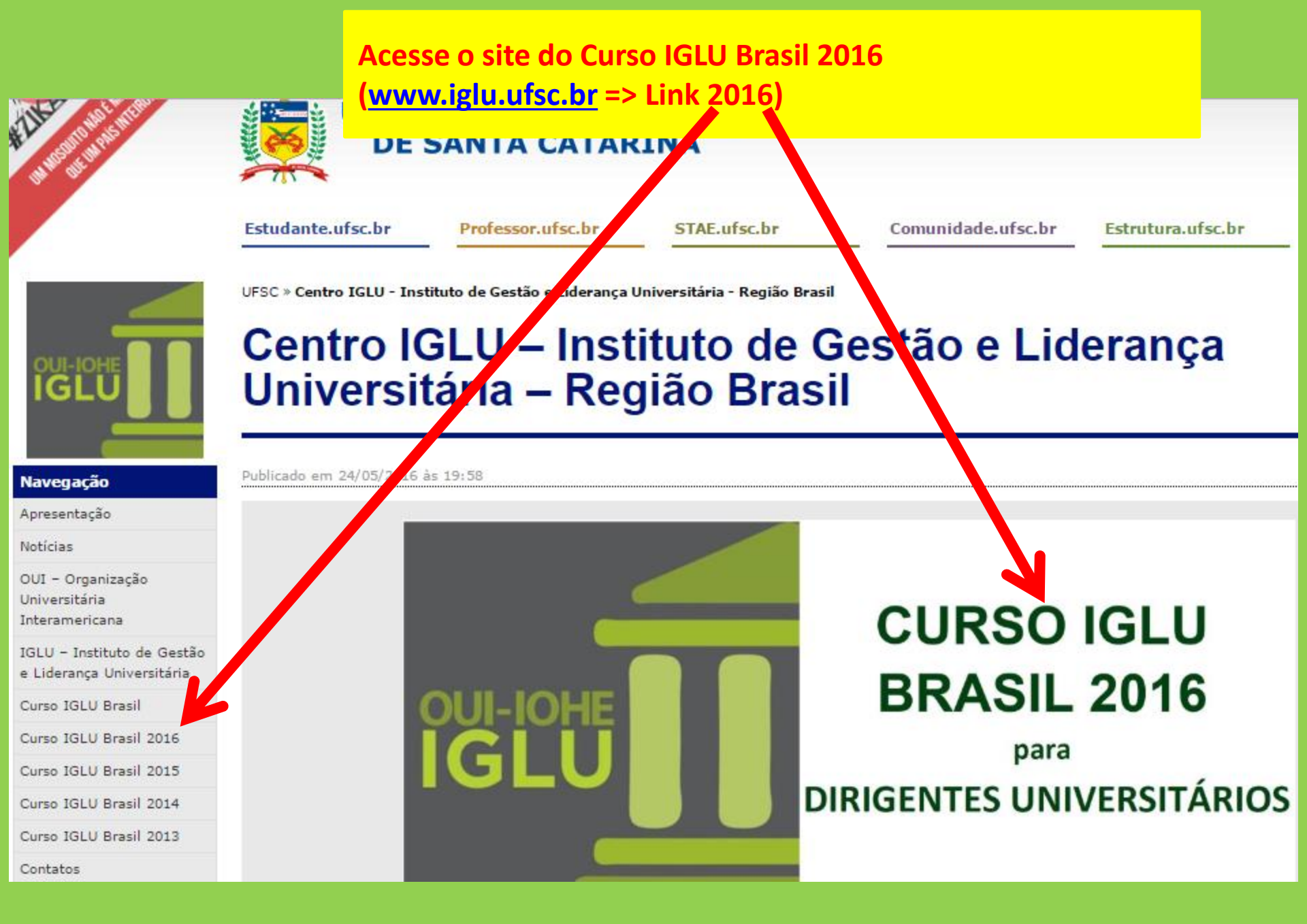

#### No site do Curso, clique em "Módulo II – Moodle"

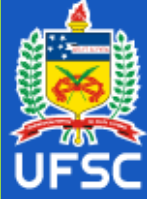

#### **CURSO IGLU BRASIL 2017 PARA DIRIGENTES UFSC UNIVERSITÁRIOS**

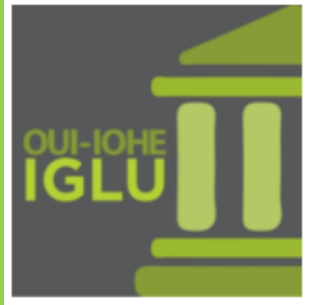

#### Home

Módulo I – Presencia

Módulo II - Moodle

Objetivos

Estrutura do Curso

Corpo Docente

Certificação

## CURSO IGLU BRASIL 2016 PARA DIRIGENTES UNIVERSITÁRIOS

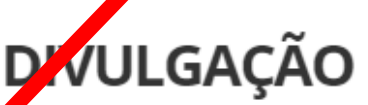

ublicado em 21/03/2016 às 13:56

INPEAU/UFSC e IGLU/OUI lançam o CURSO IGLU BRASIL 2016 PARA DIRIGENTES UNIVERSITÁRIOS

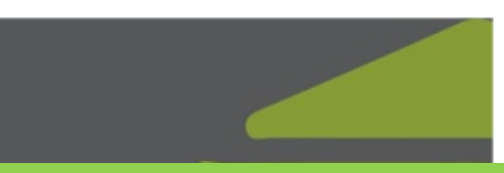

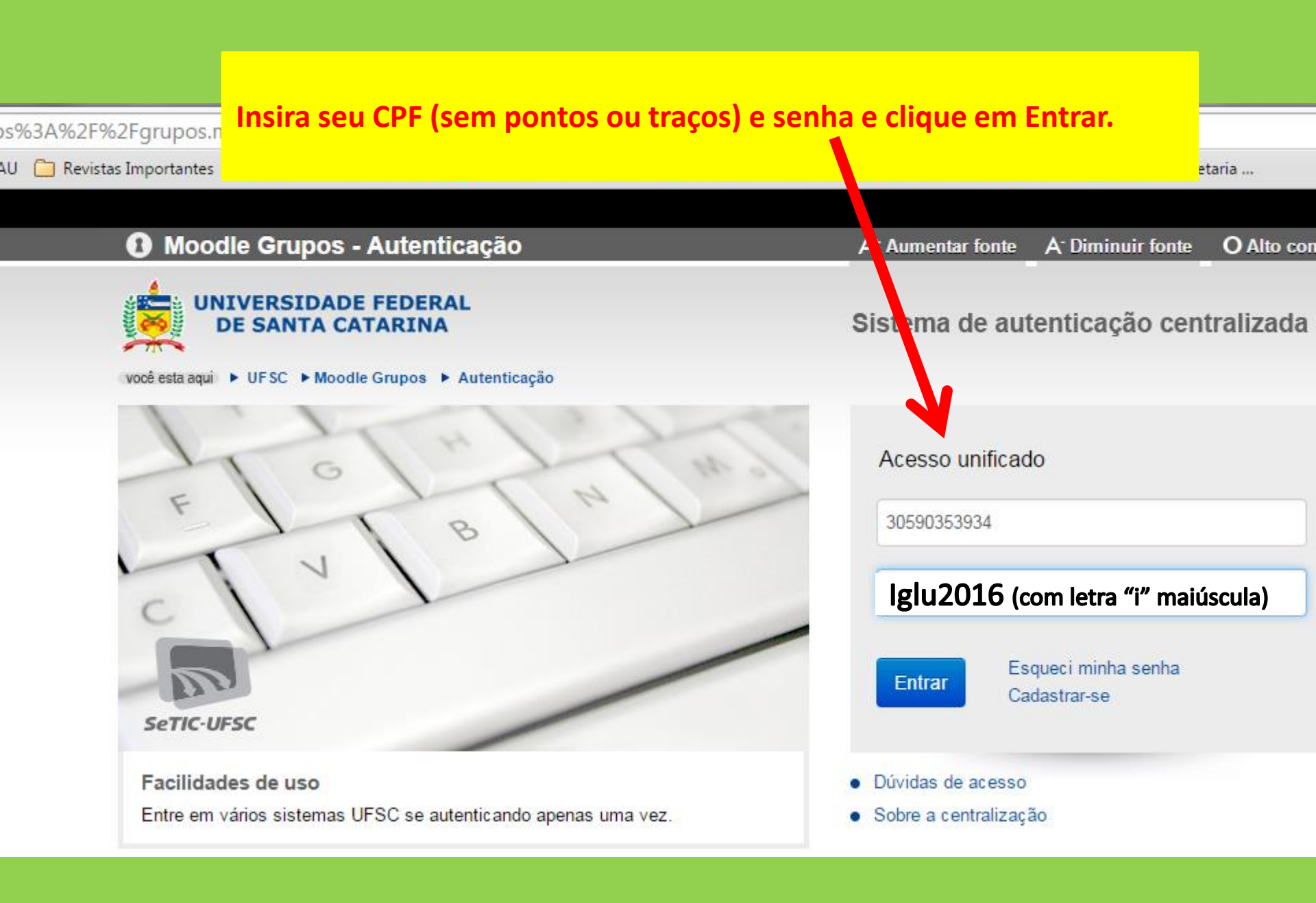

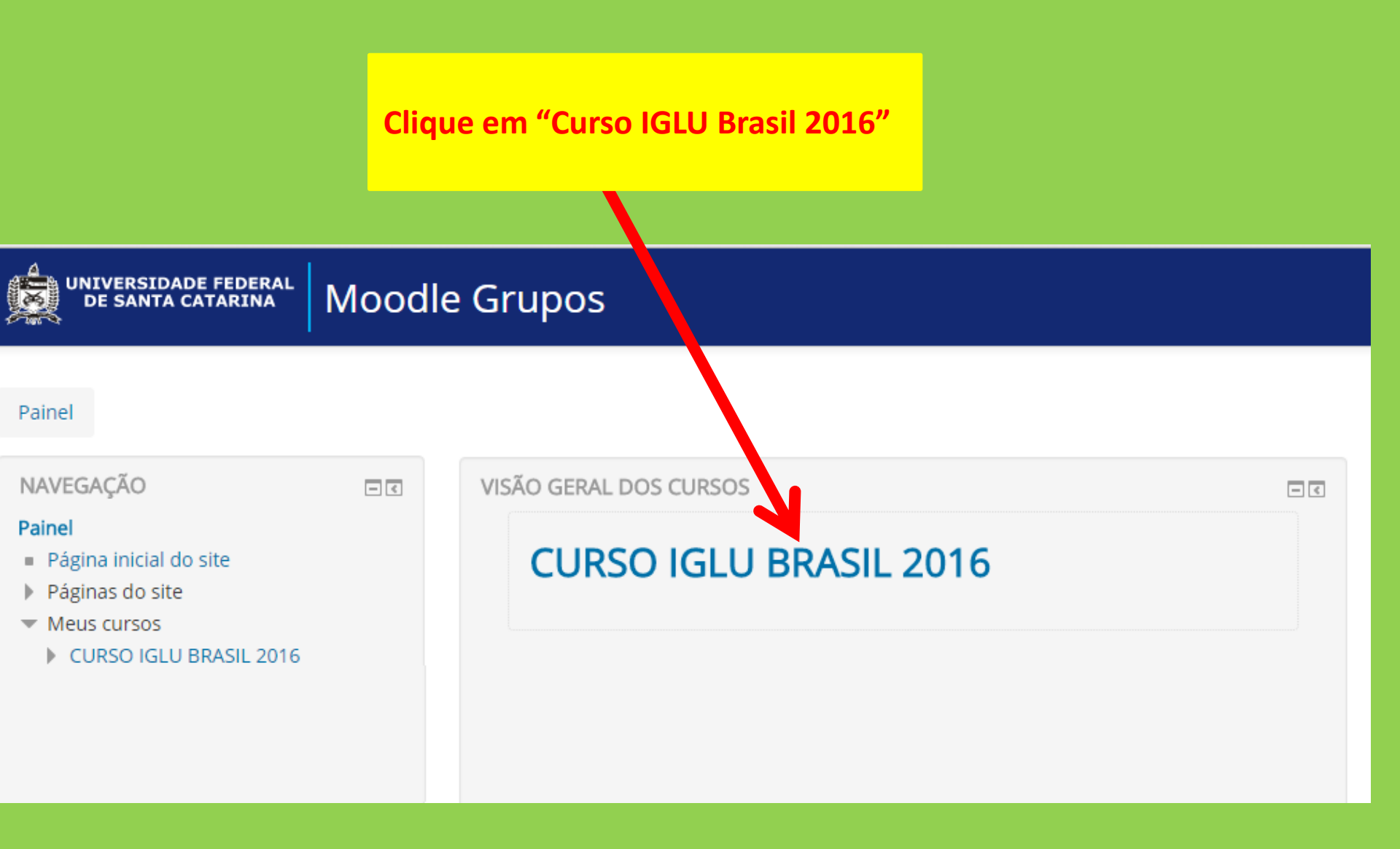

## **BEM VINDO**

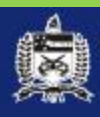

#### UNIVERSIDADE FEDERAL DE SANTA CATARINA

#### Moodle Grupos

### CURSO IGLU BRASIL 2016

Painel 🕨 CSE 🕨 CURSO IGLU BRASIL 2016

| NAVEGAÇÃO                                  |       |
|--------------------------------------------|-------|
|                                            | ÷ ÷ · |
| Painel                                     |       |
| <ul> <li>Página inicial do site</li> </ul> |       |
| Páginas do site                            |       |
| 💌 Curso atual                              |       |
| CURSO IGLU BRASIL 2016                     |       |
|                                            |       |

- Participantes
- Emblemas
- έ.
- Tópico 2
- Meus cursos

## MÓDULO II - EAD

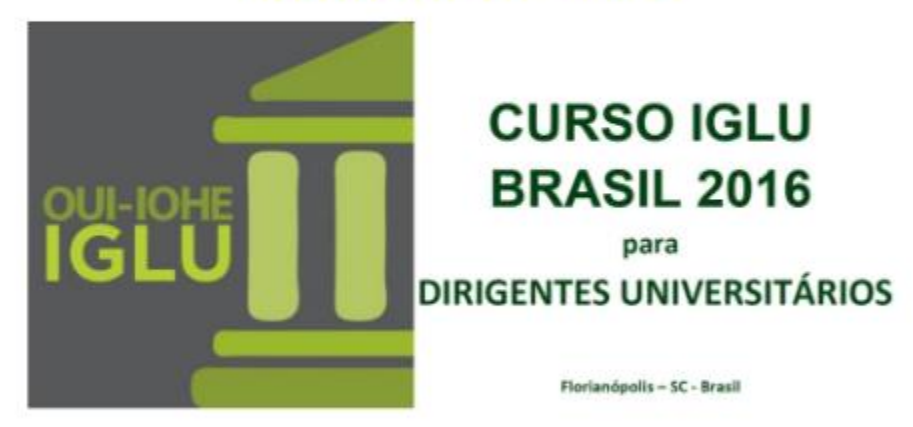

Prezado Igluísta, sejam bem vindo!

Esta plataforma, Moodle, é utilizada para a segunda etapa do Curso IGLU Brasil 2016, constituída de entrevistas e videoaulas com gestores e especialistas na área de gestão universitária, liberadas no decorrer do Módulo II. A cada postagem, um e-mail será enviado a você.

#### **Moodle Grupos**

#### Executar o vídeo.

#### stão do Conhecimento - Prof.

#### Participar do Fórum.

UNIVERSIDADE FEDERAL DE SANTA CATARINA

Como segundo entrevistado teremos o prof. Raúl Arias Lovillo, ex-Reito da Universidad Veracuzana do México.

Aproveite o conteúdo desta entrevista que é rica em experiências profissionais na área de Gestão Universitária.

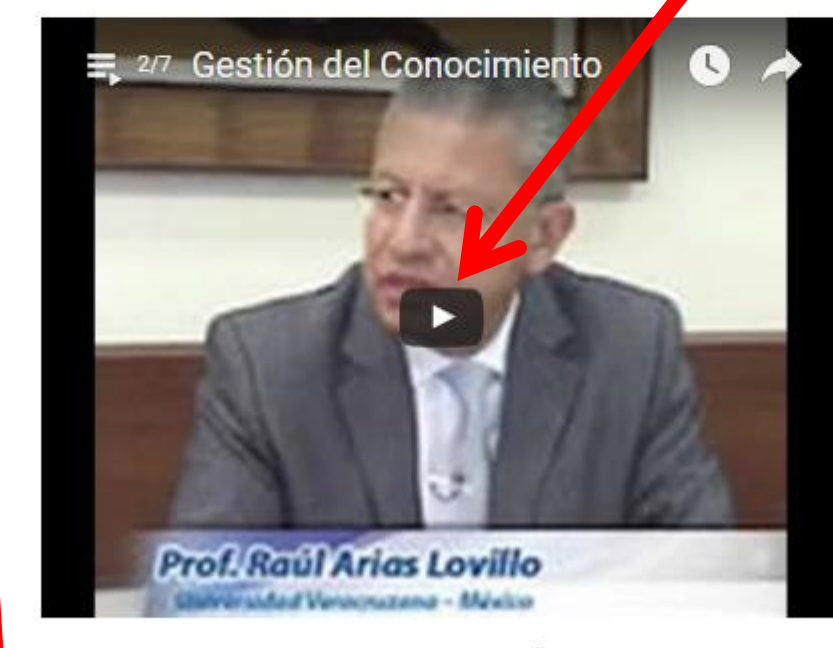

Após assistir a entrevista clique no link a seguir: "*FÓRUM 2 - Gestão do Conhecimento - Prof. Raúl Arias Lovillo*", e participe do Fórum de discussão da segunda entrevista.

🧾 Fórum 2 -Gestão do Conhecimento 🖉